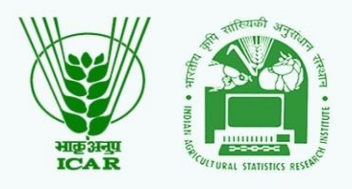

# USER MANUAL STUDENT

## AGRICULTURAL EDUCATION PORTAL STUDENT-READY 2021

education.icar.gov.in/eduportal2

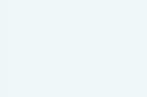

•

. . . . .

. . . .

.....

. . . . .

.

.

....

.

.

•

.

- ..
- •
- •
- •
- .

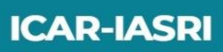

**Project Team** 

#### Officials at Agricultural Education Division (KAB II)

Dr. P. S. Pandey Assistant Director General (EQA&R)

Dr. Nidhi Verma Principal Scientist (EP&HS) Dr. Sudeep Head (A) & Professor Computer Applications (ICAR-IASRI)

Dr. Anshu Bharadwaj Principal Scientist (IASRI) Dr. Alka Arora Principal Scientist (ICAR-IASRI)

Dr. Shashi Dahiya Senior Scientist (IASRI) Development Team

Mr. Uday Kumar IT-Professional (ICAR-IASRI)

Miss. Nikahat Praveen IT-Professional (ICAR-IASRI)

Debashish Bahari IT-Professional (ICAR-IASRI)

Vikas Kumar IT-Professional (ICAR-IASRI)

Sanjeev Kumar IT-Professional (ICAR-IASRI)

- 1. Introduction About Agricultural Education Portal
- 2. How to create USID?
- 3. How to Login?
- 4. How to create Password?
- 5. User Profile
- 6. Student READY
  - Apply for Student READY
  - Submit Weekly Status Report
  - Submit Project Report
- 7. Contact Details of Support Team

## 1. Introduction

Agricultural Education Portal serves as a central portal for the Agricultural Education System and provide access to all the IT resources at one place. The portal also serves as interface between the university and ICAR for demands and grants, student READY, scholarships and hyperlinks for IT resources for the users.

🍠 f 🖸 🖬 Q Contact Us About ~ Agriculture Universities • Statistics • Home Agricultural Education Portal Strengthening and **Development of Higher Agricultural Education** in India Dummy text using of the printing and typesetting industry. Lorem Ipsum has been the industry's standard dummy text. Know more 
→ Know about Training →  $\Theta \Theta$ **Our Resources** 1 1 1 e-Krishi Shiksha Accreditation e-Learning AU-PIMS AU-PIMS Accreditation AU-Project Informat e-Learning e-Learning on Agricultural Education AU-Project Informatio Portal NAHEP Component- II Management System Management System Dummy text using of the printing Dummy text using of the printing Dummy text using of the printing Dummy text using of the printing and typesetting industry. Lorem Ipsum has been the industry's standard dummy text. and typesetting industry. Lorem Ipsum has been the industry's standard dummy text. and typesetting industry. Lorem Ipsum has been the industry's and typesetting industry. Loren Ipsum has been the industry's and typesetting industry. Lorem Ipsum has been the industry's standard dummy text. standard dummy text. standard dummy text.

#### Designed and Developed by

## 2. How to create USID?

• Click on the link "Click here to create USID" on homepage as shown below

|                                                                                                    | Log In                          |
|----------------------------------------------------------------------------------------------------|---------------------------------|
| Agricultural                                                                                                    | Student V                       |
| Education Portal                                                                                                    | Lusername*                      |
| ducation Portal is a central portal which serves as a "Hub" for the                                                                                              | Type USID/UFID                  |
| .griculture Education System by providing access to all the IT resources at<br>ine Place.                                                                        | Password*                       |
|                                                                                                    | Forgot your password            |
| 2020-2021 ICAR-IASRI, Designed & Developed by Division of Computer<br>pplication IASRI, New Delhi on behalf of Agricultural Education Division<br>CAR, New Delhi | Log In                          |
|                                                                                                    | Click here to Generate Password |
|                                                                                                    | Click here to Create USID       |

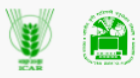

## **Generate USID**

Eirct Name\*

|                                                                                                    | - Hist Name      | Last Wallie            | woolie wumber      |
|----------------------------------------------------------------------------------------------------|------------------|------------------------|--------------------|
| Agricultural                                                                                                    |                  |                        |                    |
| 5                                                                                                    | Email Address*   |                        | Date of Birth*     |
| Education Portal                                                                                                    |                  |                        | yyyy-mm-dd 🗖       |
| Education Portal is a central portal which serves as a "Hub" for the                                                                                              | University Name* | College Name*          | Date of Admission* |
| Agriculture Education System by providing access to all the IT                                                                                                    | Select 🗸         | ~                      | yyyy-mm-dd 🗖       |
| resources at one place.                                                                                                    | Nationality*     | State*                 | Course Level*      |
|                                                                                                    | Indian 🗸         | Select 🗸               | Select             |
|                                                                                                    | Category*        | Stream*                | Aadhar Card No*    |
|                                                                                                    | Select 🗸         | Select 🗸               |                    |
|                                                                                                    | Gender*          | Physically challenged* | Blood Group*       |
|                                                                                                    | Select 🗸         | Select 🗸               | Select             |
| © 2020-2021 ICAR-IASRI, Designed & Developed by Division of Computer Application<br>IASRI, New Delhi on behalf of Agricultural Education Division ICAR, New Delhi |                  | Submit                 |                    |

Designed and Developed by

- Fill details in given form.
- Click on submit.
- 3. How to login?
  - Select user type "Student" from dropdown menu
  - Enter username& password
  - Click Log In

|                                                                                                    | Log In                                                       |
|----------------------------------------------------------------------------------------------------|--------------------------------------------------------------|
| Agricultural                                                                                                    | Luser Type*                                                  |
| Education Portal                                                                                                    | Lusername*                                                   |
| Education Portal is a central portal which serves as a "Hub" for the Agriculture Education System by providing access to all the IT resources at one Place.          | Password*                                                    |
| © 2020-2021 ICAR-IASRI, Designed & Developed by Division of Computer<br>Application IASRI, New Delhi on behalf of Agricultural Education Division<br>ICAR, New Delhi | Forgot your password?                                        |
|                                                                                                    | Click here to Generate Password<br>Click here to Create USID |

## 4. How to create Password?

- Click on "click here to generate password" to generate password.
- A window will open. Enter your USID and submit
- An OTP and link will be sent to your registered Email Id to create new password.

## 5. User Profile

- After successful login user will be redirected to user profile.
- All basic information will be displayed as shown below.

| welcome to<br>Agricultural Education Portal      |                                                                                                    |
|--------------------------------------------------|----------------------------------------------------------------------------------------------------|
| Search                                           | 🛃 > 🔹 👷 Rohit 🔤                                                                                                  |
| overvev<br>User Profile                          |                                                                                                    |
| Name                                             | Change Password, 🔒                                                                                               |
| Rohit<br>USID: U-19-HR-02-006-8-A-014            |                                                                                                    |
|                                                  |                                                                                                    |
|                                                  |                                                                                                    |
| Basic Information                                |                                                                                                    |
| Basic Information<br>Mobile Number:              | +91 9896045260                                                                                                   |
| Basic Information<br>Mobile Number:<br>Email ID: | +91 9896045260<br>rohit.bishnol363@hau.ac.in                                                                     |
|                                                  | Wetcome to<br>Agricultural Education Portal<br>Search<br>User Profile<br>Nemit<br>A USID: U-19-HR-02-006-B-A-014 |

#### Designed and Developed by

## 6. Student READY

## Apply for Student READY

|                   | Welcome to<br>Agricultural Education Portal |                            |                             |
|-------------------|---------------------------------------------|----------------------------|-----------------------------|
| माइजन्म<br>ICAR   | Search                                      |                            |                             |
| Profile           | overview<br>User Profile                    |                            |                             |
| Dashboard         | Name                                        |                            |                             |
| Hostel Management | Rohit<br>▲ USID: U-19-HR-02-006-B-A-0       |                            |                             |
| Course Management |                                             | _                          |                             |
| Student READY     | Basic Information                           |                            | APPLY FOR STUDENT READY     |
| $\smile$          | Mobile Number:                              | 9896045260                 |                             |
| Agri-DIKSHA       | Email ID:                                   | rohit.bishnoi363@hau.ac.in |                             |
|                   | Date of Birth:                              | 14-07-2000                 | SUBMIT WEEKLY STATUS REPORT |
|                   | Aadhar Number:                              | *****3201                  |                             |
|                   | Admission Year:                             | 2019                       |                             |
|                   | University:                                 | CCSHAU, Hisar              |                             |

• Click on Student READY from side menu bar

#### Designed and Developed by

- Click on link "APPLY FOR STUDENT READY" as shown above
- Select Academic year
- Select applying category
- Enter other information (supervisor details, title of project, name and contact details of host organization, organization contact person, specialization, group name, group leader USID, and team size).

| overview<br>User Profile            |                            |   |                                  |               |                         |              |           |                                         |
|-------------------------------------|----------------------------|---|----------------------------------|---------------|-------------------------|--------------|-----------|-----------------------------------------|
| Name<br>Rohit<br>▲ USID: U-19-HR-02 | -006-B-A-014               |   |                                  |               |                         |              |           | Change Password 🔒                       |
| Basic Information                   |                            |   |                                  |               |                         |              |           |                                         |
| Mobile Number:                      | 9896045260                 |   | Aadhar Number:                   | ******3201    |                         | College:     |           | College of Agriculture,Bawal            |
| Email ID:                           | rohit.bishnoi363@hau.ac.in |   | Admission Year:                  | 2019          |                         | Nationality: |           | Indian                                  |
| Date of Birth:                      | 14-07-2000                 |   | University:                      | CCSHAU, Hisar |                         | State:       |           | Haryana                                 |
|                                     |                            |   |                                  |               |                         |              |           |                                         |
| Academic Year<br>Select             |                            | ~ | Other Info<br>Supervisor details |               | Title of the project    |              | Name a    | nd contact details of host Organization |
| Applying Category                   |                            |   | Organization contact person      |               | Select specialization 1 |              | Select sp | pecialization 2                         |
| ®RAWE                               |                            |   |                                  |               | specialization 1        | ~            | spec      | cialization 1                           |
| OIn Plant training                  |                            |   | Group Name                       |               | Group leader USID       |              | Define t  | eam size                                |
| OInternship                         |                            |   |                                  |               | U-19-HR-02-006-B        | -A-014       |           |                                         |
| OIndustrial Attachment              |                            |   |                                  |               |                         |              |           | Save & Next                             |

- Click "Save & Next"
  - User will be redirected to next page
    - Enter team members' USID
    - Click SAVE
    - Student READY application will be submitted to college nodal officer for approval

| Applying Category                                                                                                    | Team Member US                                                                                                    | ID            |                                                                                                    |
|----------------------------------------------------------------------------------------------------|----------------------------------------------------------------------------------------------------|---------------|----------------------------------------------------------------------------------------------------|
|                                                                                                    | Team Member 1                                                                                                    | Team Member 2 | Team Member 3                                                                                                  |
| RAWE                                                                                                    |                                                                                                    |               |                                                                                                    |
| ○ IPT                                                                                                    |                                                                                                    |               |                                                                                                    |
| ○ Internship                                                                                                    |                                                                                                    |               | Save                                                                                                    |
| <ul> <li>Industrial Attachmen</li> </ul>                                                                                                    |                                                                                                    |               |                                                                                                    |
|                                                                                                    |                                                                                                    |               |                                                                                                    |
| a start of the second second se | and the second second se |               | the second second second second second second second second second second second second second second second s |

#### Designed and Developed by

• After successful completion following message will come

Thank you for submitting

#### Submit Weekly Status Report

- Click on Student READY from side menu bar
- Click on SUBMIT WEEKLY STATUS REPORT
- Following window will open

| Name<br>Rohit<br>& USID: U-19-HR-02 | 2-006-B-A-014              |                             |
|-------------------------------------|----------------------------|-----------------------------|
| Basic Information                   |                            | APPLY FOR STUDENT READY     |
| Mobile Number:                      | 9896045260                 |                             |
| Email ID:                           | rohit.bishnoi363@hau.ac.in |                             |
| Date of Birth:                      | 14-07-2000                 | SUBMIT WEEKLY STATUS REPORT |
| Aadhar Number:                      | *****3201                  |                             |
| Admission Year:                     | 2019                       | SUBMIT PROJECT REPORT       |
| University:                         | CCSHAU, Hisarch Honn and   |                             |
| submi                               | tted                       |                             |

#### Designed and Developed by

| Rohit                | -B-A-014          | Change Password 🔒               |
|----------------------|-------------------|---------------------------------|
| Weekly Status Report |                   |                                 |
| Title of project:    | RAWE test project | Week 1  V Image  V Attendance   |
| Supervisor Details:  | Madan             | Major significant output        |
| Applied Category:    | RAWE              | Input text::max limit 500 words |
| Organization:        | ICAR-IARI         |                                 |
|                      |                   | Save & Update                   |
|                      |                   |                                 |

- Click on Image and select one image for that week
- Click attendance and upload attendance file
- Enter major significant output for that particular week
- Click save and update for submission
- Report will be submitted to college nodal officer.

#### Submit Project Report

- Click on Student READY from side menu bar.
- Click on SUBMIT PROJECT REPORT

| Name<br>Rohit<br>& USID: U-19-HR-02 | 2-006-B-A-014              |                                                                                                    |
|-------------------------------------|----------------------------|----------------------------------------------------------------------------------------------------|
| Basic Information                   |                            | APPLY FOR STUDENT READY                                                                                         |
| Mobile Number:                      | 9896045260                 |                                                                                                    |
| Email ID:                           | rohit.bishnoi363@hau.ac.in |                                                                                                    |
| Date of Birth:                      | 14-07-2000                 | SUBMIT WEEKLY STATUS REPORT                                                                                     |
| Aadhar Number:                      | ******3201                 |                                                                                                    |
| Admission Year:                     | 2019                       | SUBMIT PROJECT REPORT                                                                                           |
| University:                         | CCSHAU,Hisar               |                                                                                                    |
|                                     |                            | Contraction of the second second second second second second second second second second second second second s |

#### Designed and Developed by

## • Following window will open

| Title of the project                                                                                                    | Name of supervisor                                  | Group name                              |
|----------------------------------------------------------------------------------------------------|-----------------------------------------------------|-----------------------------------------|
| RAWE test project                                                                                                    | Madan                                               | RAWE test project group                 |
| Team size                                                                                                    | Specialization training 1                           | Specialization training 2               |
| 3                                                                                                    | specialization 1                                    | specialization 1                        |
|                                                                                                    |                                                     |                                         |
| Upload report                                                                                                    |                                                     |                                         |
| Upload report                                                                                                    |                                                     |                                         |
| Upload report <ul> <li>Upload PDF or DOC file only</li> </ul>                                                                          |                                                     |                                         |
| Upload report<br>✓ Upload PDF or DOC file only                                                                                         |                                                     |                                         |
| Upload report<br>Upload PDF or DOC file only<br>Major issues identified                                                                | ,<br>Major le                                       | arning                                  |
| Upload report<br>Upload PDF or DOC file only<br>Major issues identified<br>Major Issues Identified                                     | Major lea<br>Major                                  | arning<br>Learning                      |
| Upload report<br>Upload PDF or DOC file only<br>Major issues identified<br>Major Issues Identified                                     | Major lea<br>Major                                  | arning<br>Learning                      |
| Upload report<br>Upload PDF or DOC file only<br>Major issues identified<br>Major Issues Identified<br>Activity by student              | Major le<br>Major<br>Major<br>Major ou              | arning<br>Learning<br>Itcome            |
| Upload report  Upload PDF or DOC file only  Major issues identified  Major Issues Identified  Activity by student  Activity by Student | Major lea<br>Major<br>Major ou<br>Major ou<br>Major | arning<br>Learning<br>itcome<br>outcome |

- Basic information of group will be visible as shown above.
- Click on upload PDF or DOC file only to select final report file.
- Enter major issues identified
- Enter major learning
- Enter activity by student
- Enter major outcome
- Click submit button for submission.
- Report will be submitted to college nodal officer

#### Designed and Developed by

#### 7. Contact Details of Support Team

- Officials at Agricultural Education Division (KAB II)
  - Dr. P. S. Pandey
     Assistant Director General (EQA&R)
     Phone: (Off.) 91-11-25841760
     Email: adgegricar@gmail.com
  - Dr. Nidhi Verma
     Principal Scientist (EP&HS)
     Phone: (Off.) 91-11-25840647
     Email: Nidhi.Verma@icar.gov.in

#### • Project Team

- Dr. Sudeep
   Head (A) & Professor Computer Applications (ICAR-IASRI)
   Email: sudeep@icar.gov.in
   Phone: 91-11-25847121-24
- Dr. Alka Arora
   Principal Scientist (ICAR-IASRI)
   Email: alka.arora@icar.gov.in
- Dr. Anshu Bharadwaj
   Principal Scientist (ICAR-IASRI)
   Email: anshu.bharadwaj@icar.gov.in
- Dr. Shashi Dahiya Senior Scientist (ICAR-IASRI) Email: Shashi.Dahiya@icar.gov.in

#### Support

Email ID: support.education@icar.gov.in

Link of Education Portal: https://education.icar.gov.in/eduportal2/

#### Designed and Developed by